## **Adding Data Sources for OSLC Providers**

To add a Data Source for an OSLC Provider

- Click on the DataHub Explorer toolbar. The Add Data Source dialog opens.
  From the Driver drop-down list, select OSLC Provider.

| 🔀 Add Data Source                                                                                                    |                                         | ×      |
|----------------------------------------------------------------------------------------------------|-----------------------------------------|--------|
| Add Data Source for: OSLC Provider<br>Add a new Data Source by entering the Data Source properties, and then dick Create. |                                         |        |
| Driver: OSLC Provi<br>Server<br>Root Services URI:<br>OAuth                                                               | der<br>Enter Root Services URI          | ~      |
| Consumer key:                                                                                                    | Enter key, provided by administrator    |        |
| Consumer secret:                                                                                                    | Enter secret, provided by administrator | Cancel |

- 3. Enter the Root Services URI, Consumer key, and Consumer secret (provided by your administrator).
- 4. Click Create.

The new OSLC Provider is added to the DataHub Explorer tree.